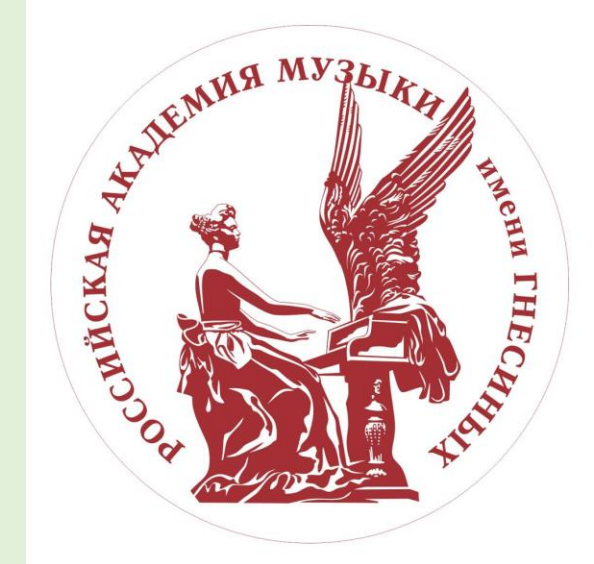

# ИНСТРУКЦИЯ ПО ПОДАЧЕ ЗАЯВЛЕНИЯ ЧЕРЕЗ ЛИЧНЫЙ КАБИНЕТ АКАДЕМИИ

Подача заявления происходит в несколько этапов:

- 1. Регистрация
- 2. Заполнение анкеты
- 3. Формирование и подача заявления

### Личный кабинет

Электронная почта или регистрационный номер\*

#### Пароль\*

Запомнить меня

Вход

Хотите подать заявление? Зарегистрируйтесь.

Уже подали заявление? Получите пароль от личного кабинета

# 1. Регистрация личного кабинета абитуриента

Логин и пароль будут направлены на электронную почту, указанную при регистрации

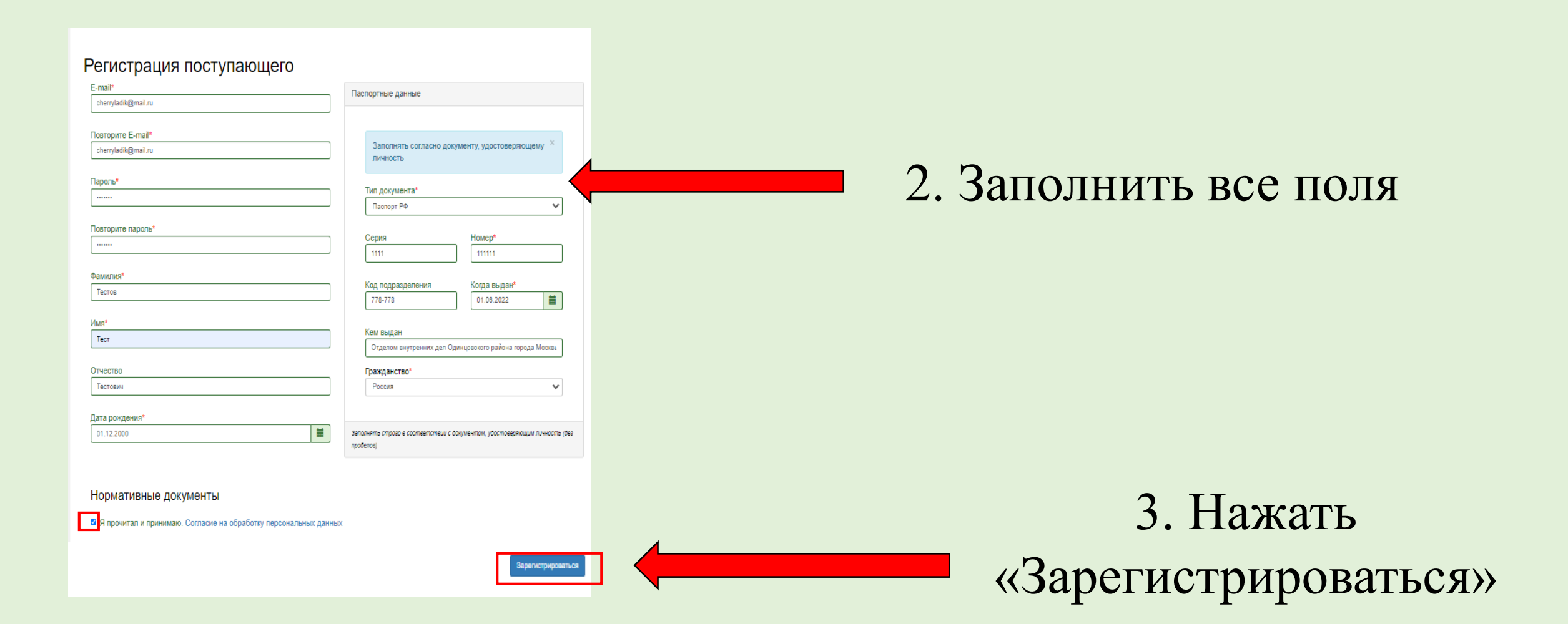

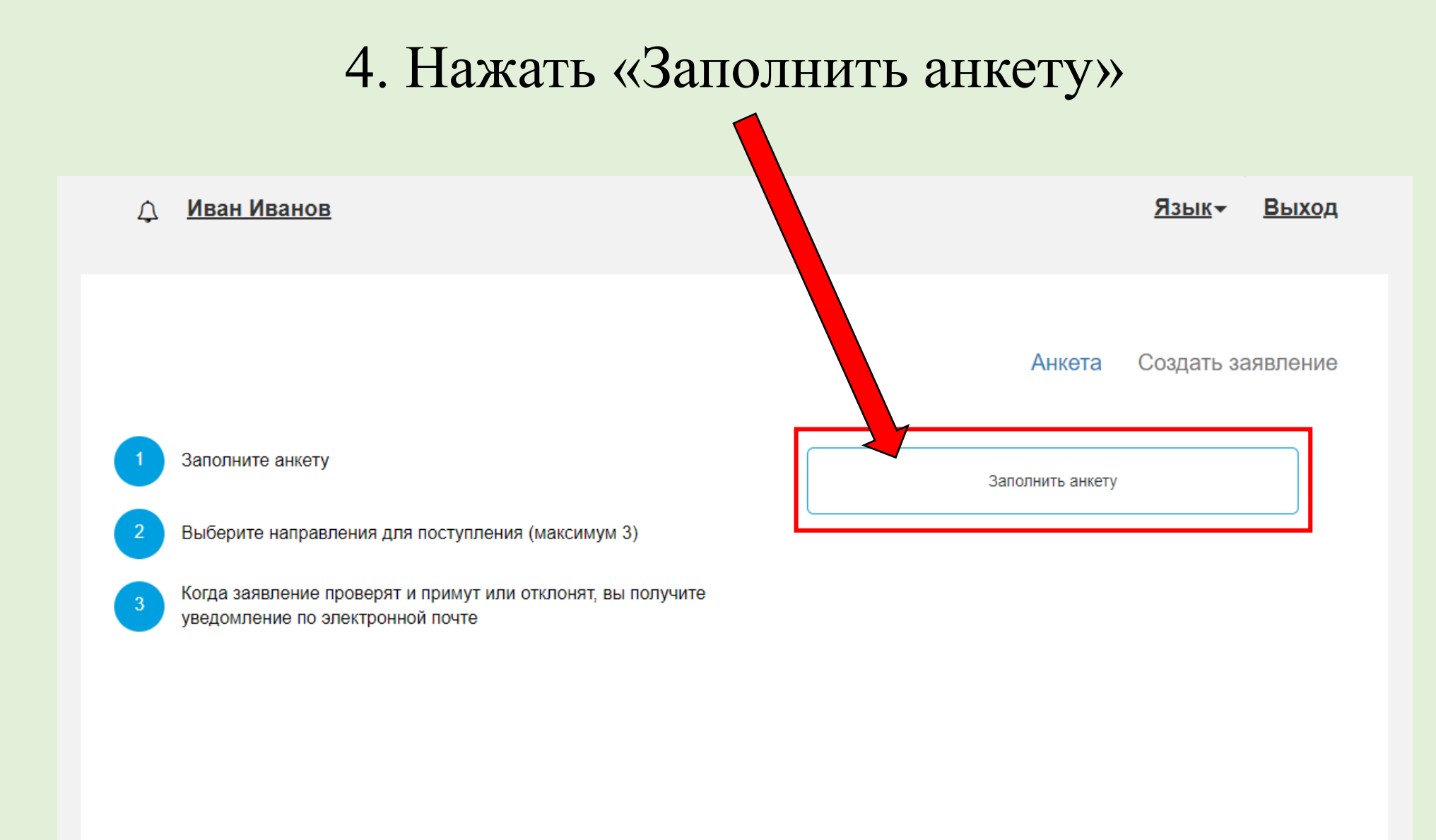

| Основные данные                                     | è                                  |                           |                             |                                   |             |                                                 |
|-----------------------------------------------------|------------------------------------|---------------------------|-----------------------------|-----------------------------------|-------------|-------------------------------------------------|
| Ema                                                 | ail *                              |                           | d                           | Doto*                             |             |                                                 |
| Фамил                                               | ия*:                               |                           |                             |                                   |             |                                                 |
| И                                                   | ия*:                               |                           |                             |                                   |             |                                                 |
| Отчес                                               | тво:                               |                           |                             |                                   |             |                                                 |
| Пол:*                                               | ОМуя                               | кской                     | Оженский                    |                                   |             |                                                 |
| Дата рожд                                           | цения                              |                           |                             |                                   |             |                                                 |
|                                                     |                                    |                           |                             |                                   |             |                                                 |
| СНИ                                                 | ЛС:                                |                           |                             |                                   |             |                                                 |
|                                                     |                                    |                           |                             |                                   | 🛍 Очис      | гить 🗁 Выбрать                                  |
| Место рожден                                        | ия*:                               |                           |                             | Гражданство:                      |             |                                                 |
| Заполнять согла                                     | сно докуме                         | нту, удостое              | веряющему личность          |                                   | *           | •                                               |
| Изучаем                                             | мый                                |                           | ~                           | +7                                |             |                                                 |
| иностранный код<br>Уникальный код<br>Это поле будет | зык;<br>ц, присвоен<br>заполнено п | іный посту<br>юсле первой | пающему<br>подачи заявления | Дополнительный<br>номер телефона: |             |                                                 |
| Паспортные данн                                     | ые                                 |                           |                             |                                   |             | Добавить                                        |
|                                                     |                                    |                           | Реквизиты до                | кумента                           |             |                                                 |
| Тип документа                                       | Серия                              | Номер                     | Кем выдан                   | Код подразделения                 | Когда выдан | Действия                                        |
| Іаспорт РФ                                          | 1234                               | 123456                    | ГУ МВД РОССИИ ПО Г. МОСКВЕ  | 123-456                           | 01.01.2010  | <ul><li>Редактировать</li><li>Хдалить</li></ul> |

C

 Проверить паспортные данные и прикрепить скан-копию с помощью кнопки «Выбрать»

| 5. Прикрепить скан-копию      |
|-------------------------------|
| разворота паспорта с          |
| персональными данными         |
| юмощью кнопки «Редактировать» |

| Паспорт РФ       ✓         Серия       Howep*         1111       11111         Когда выдан*       01.00.2022         Т78-778       01.00.2022         Скан-колии подтверждающего документа*          Скан-колии подтверждающего документа*          Гранот терсональные дубл          Раскут терсональные дубл          Станото в кута терсональные дубл          Станото в кута терсональные дубл                                                                                                    | Тип документа*                                                          |                               |         |  |
|----------------------------------------------------------------------------------------------------|-------------------------------------------------------------------------|-------------------------------|---------|--|
| Серия         Номер*           111         11111           Когда выдан*         Оплов 2022           Когда выдан         Согда со со со со со со со со со со со со со                                                                                                    | Паспорт РФ                                                              |                               | ~       |  |
| 1111       11111         Когда выдан*       01.06.2022         Отделом внутренних дел Одинцовского района города Москвы       Скан-копии подтверждающего документа*         Скан-копии подтверждающего документа*       Скан-копии подтверждающего документа*                                                                                                    | Серия                                                                   | Номер*                        |         |  |
| Код подразделения Кода выдан*<br>178-778 01.06.2022<br>Кем выдан<br>Отделом внутренних дел Одинцовского района города Москвы<br>Скан-копии подтверждающего документа*                                                                                                    | 1111                                                                    | 111111                        |         |  |
| 778-778       01.06.2022         Кем выдан         Отделом внутренних деп Одинцовского района города Москвы         Скан-копии подтверждающего документа*         Сцанов соверждающего документа*         Гранов соверждающего документа*         Гранов соверждающего документа* | Код подразделения                                                       | Когда выдан*                  |         |  |
| Кем выдан<br>Отдепом внутренних деп Одинцовского района города Москвы<br>Скан-копии подтверждающего документа*                                                                                                    | 778-778                                                                 | 01.08.2022                    | <b></b> |  |
| Отделом внутренних дел Одинцовского района города Москвы<br>Скан-копии подтверждающего документа*                                                                                                    | Кем выдан                                                               |                               |         |  |
|                                                                                                    |                                                                         |                               |         |  |
|                                                                                                    | Отделом внутренних дел Одинцовского<br>Скан-копии подтверждающего докум | района города Москвы<br>ента* |         |  |

8. Заполнить все необходимые поля и прикрепить фотографию с четким изображением Вашего лица в анфас (образец – фотография на паспорт)

| Основные данные                  | •           |                              |                           |         |         |                               |      |             |                                                  |
|----------------------------------|-------------|------------------------------|---------------------------|---------|---------|-------------------------------|------|-------------|--------------------------------------------------|
| Ema                              | ail * a     | abcdefg@mail                 | .ru                       | Фото    |         |                               |      |             |                                                  |
| Фамили                           | ия*:        | Иванов                       |                           |         |         |                               |      |             |                                                  |
| Им                               | ия*:        | Иван                         |                           |         |         | 00                            |      |             |                                                  |
| Отчест                           | гво:        | Иванович                     |                           |         |         | Ë                             |      |             |                                                  |
| Пол:*                            | © My:       | жской                        | ○Женский                  |         |         |                               |      |             |                                                  |
| Дата рожд                        | ения        |                              |                           |         |         | Фотография.jpg<br>(178.90 КВ) |      |             |                                                  |
| 01.01.200                        | 4           |                              |                           |         |         |                               |      |             |                                                  |
| СНИ                              | лс: [       | 595-527 <mark>-</mark> 897 6 | 57                        |         | •       |                               | 0    | 2           |                                                  |
|                                  | _           |                              |                           |         |         |                               |      |             | <sup>1</sup>                                     |
|                                  |             |                              |                           | Φ       | тографи | ія.jpg                        |      | 🛍 Очис      | гить 🖙 Выбрать                                   |
| Место рождени                    | ия*: []     | Москва                       |                           |         | Граж    | данство:                      | Pocc | ия          | ~                                                |
| Заполнять соглас                 | сно докуме  | енту, удостов                | еряющему личность         | C       | сновно  | й номер тепе                  | фона | *           |                                                  |
| Изучаем                          | иый         | Английский я                 | зык 🗸                     | Ĩ       | +7      | 916                           | 1    | 1234567     |                                                  |
| иностранный яз<br>Уникальный кол | присвое     | нный постуг                  | ающему                    | Į       | ополни  | тельный                       |      |             |                                                  |
| Это поле будет :                 | заполнено і | после первой                 | подачи заявления          | н       | омер те | елефона:                      |      |             |                                                  |
|                                  |             |                              |                           |         |         |                               |      |             |                                                  |
|                                  |             |                              |                           |         |         |                               |      |             |                                                  |
| Паспортные данны                 | ые          |                              |                           |         |         |                               |      |             | Добавить                                         |
|                                  |             |                              | Реквизить                 | і докум | ента    |                               |      |             |                                                  |
| Тип документа                    | Серия       | Номер                        | Кем выдан                 |         | Код п   | одразделені                   | ия   | Когда выдан | Действия                                         |
| Паспорт РФ                       | 1234        | 123456                       | ГУ МВД РОССИИ ПО Г. МОСКЕ | ЗE      | 123-45  | 56                            |      | 01.01.2010  | <ul><li>Редактировать</li><li>Худалить</li></ul> |
|                                  |             |                              |                           |         |         |                               |      |             |                                                  |

| Без опред                 | аеленного места жительства 📋 |       | Улица:          | Вильгельма Пика ул 👻          |
|---------------------------|------------------------------|-------|-----------------|-------------------------------|
| Страна: *                 | Россия                       | •     | Дом: *          | 3                             |
| Регион: *                 | Москва г                     | Ŧ     | Корпус:         | 1                             |
| Район:                    | Нет района                   | T     | Квартира:       | 1                             |
| Город:                    | Нет города                   | v     | Индекс:         | 129226                        |
| аселенный пункт:          | Нет населенного пункта       | ▼ Нен | ашёл свой адрес | в адресном классификаторе     |
| Без опред                 | деленного места жительства 🗆 |       | Улица:          | Выберите улицу 💌              |
| ес проживания             |                              |       |                 | Заполнить из адреса по пропис |
| Страна:                   | Россия                       | •     | Дом:            |                               |
| Регион:                   | Выберите регион              | •     | Корпус:         |                               |
| Район:                    | Нет района                   | Ŧ     | Квартира:       |                               |
| Город:                    | Нет города                   | v     | Индекс:         |                               |
| Населенный пункт:         | Нет населенного пункта       | • Нен | ашёл свой адрес | в адресном классификаторе 🗆   |
|                           |                              |       |                 |                               |
|                           |                              |       |                 |                               |
| ~ —                       |                              |       |                 |                               |
| $\mathbf{O}$ $\mathbf{B}$ | случае                       | COB   | пале            | ения алре                     |
|                           |                              |       |                 |                               |

проживания нажать «Заполнить из

адреса по прописке»»

9. Заполнить данные об адресе постоянной регистрации и адресе проживания

| Без опред                                                                       | деленного места жительства 📋                                                             |                                                                                                    | Улица:                                                     | Вильгельма Пика ул                                                            | *              |
|---------------------------------------------------------------------------------|------------------------------------------------------------------------------------------|----------------------------------------------------------------------------------------------------|------------------------------------------------------------|-------------------------------------------------------------------------------|----------------|
| Страна: *                                                                       | Россия                                                                                   | •                                                                                                    | Дом: *                                                     | 3                                                                             |                |
| Регион: *                                                                       | Москва г                                                                                 |                                                                                                    | Корпус:                                                    | 1                                                                             |                |
| Район:                                                                          | Нет района                                                                               | •                                                                                                    | Квартира:                                                  | 1                                                                             |                |
| Город:                                                                          | Нет города                                                                               | •                                                                                                    | Индекс:                                                    | 129226                                                                        |                |
|                                                                                 |                                                                                          |                                                                                                    |                                                            |                                                                               |                |
| Населенный пункт:                                                               | Нет населенного пункта                                                                   | * He H                                                                                                 | нашёл свой адрес                                           | в адресном классификаторе<br>Заполнить и                                      | адреса по пр   |
| Населенный пункт:<br>ес проживания<br>Без опре                                  | Нет населенного пункта                                                                   | * He i                                                                                                 | нашёл свой адрес                                           | в адресном классификаторе<br>Заполнить и<br>Вильгельма Пика ул                | адреса по пр   |
| Населенный пункт:<br>ес проживания<br>Без опре,<br>Страна:                      | Нет населенного пункта<br>деленного места жительства<br>Россия                           | * He #                                                                                                 | нашёл свой адрес<br>Улица:<br>Дом:                         | в адресном классификаторе<br>Заполнить и<br>Вильгельма Пика ул                | s adpeca no nr |
| Населенный пункт:<br>ес проживания<br>Без опре,<br>Страна:<br>Регион:           | Нет населенного пункта<br>деленного места жительства  Россия Москва г                    | *         He H           *         *           *         *           *         *                       | нашёл свой адрес<br>Улица:<br>Дом:<br>Корпус:              | в адресном классификаторе<br>Заполнить и<br>Вильгельма Пика ул<br>3<br>1      | s adpeca no nr |
| Населенный пункт:<br>ес проживания<br>Без опре,<br>Страна:<br>Регион:<br>Район: | Нет населенного пункта<br>деленного места жительства<br>Россия<br>Москва г<br>Нет района | *         He H           *         *           *         *           *         *           *         * | нашёл свой адрес<br>Улица:<br>Дом:<br>Корпус:<br>Квартира: | в адресном классификаторе<br>Заполнить и<br>Вильгельма Пика ул<br>3<br>1<br>1 | a adpeca no ny |

| Данные родителей или законных пр                                                                                 | редставителей                                                            |                                        |                | Добавить             |                                                                                                    |
|----------------------------------------------------------------------------------------------------|--------------------------------------------------------------------------|----------------------------------------|----------------|----------------------|----------------------------------------------------------------------------------------------------|
| Степень родства ФИ                                                                                               | ИО Телефон                                                               | Серия паспорта                         | Номер паспорта | Действия             | 11. Заполнить ланные о ролителях.                                                                                                    |
| Ничего не найдено.                                                                                               |                                                                          |                                        |                |                      |                                                                                                    |
| Прочее                                                                                                    |                                                                          |                                        |                |                      | если Вы являетесь                                                                                                    |
| Нуждаемость<br>в общежитии                                                                                       |                                                                          |                                        |                |                      | несовершеннолетним                                                                                                    |
| Скан-копии документов                                                                                            |                                                                          |                                        |                |                      | 1                                                                                                    |
| Разворот паспорта с отметками<br>о регистрации *<br>Разворот паспорта с отметкой о<br>ранее выданных паспортах * | Паспорт р<br>Ф<br>Выбрано файлос<br>Максимальный ра<br>Сведения о р<br>Ф | янистрация<br>эмер приложенного файла: | 5M             | Почистить Выбрать    | <ul> <li>12. Указать нуждаетесь ли Вы в общежитии на период обучения</li> <li>13. Прикрепить сканков копии разворотов паспорта с отметками о регистрации и ранее рыцанных насновах</li> </ul> |
|                                                                                                    | Выбрано файлов<br>Максимальный ра                                        | а: 1<br>змер приложенного файла:       | 5M             | 🖀 Очистить 🕞 Выбрать | выданных паспортах                                                                                                    |
|                                                                                                    |                                                                          |                                        |                |                      |                                                                                                    |

| Страховое свидетельство<br>обязательного пенсионного<br>страхования (СНИЛС) | Перетащите файлы сюда                                       | 14. Прикрепить скан-копию<br>СНИЛС (за исключением<br>поступающих по спец. квоте) |
|-----------------------------------------------------------------------------|-------------------------------------------------------------|-----------------------------------------------------------------------------------|
|                                                                             | Выбрать файлы 🕞 Выбрать                                     |                                                                                   |
| Военный билет                                                               |                                                             | 卢 15. Прикрепить скан-копию                                                       |
|                                                                             | Перетащите файлы сюда                                       | военного билета (при наличии)                                                     |
|                                                                             |                                                             | 16. Ознакомиться с согласием на                                                   |
|                                                                             | Выбрать файлы<br>Максимальный размер приложенного файла: 5М | обработку персональных данных                                                     |
| Нормативные документ<br>Я прочитал и принимаю. Соглас                       | ТЫ<br>кие на обработку персональных данных                  |                                                                                   |
|                                                                             | Отмена Сохрани                                              | 🛛 🛑 17. После заполнения всех полей,                                              |
|                                                                             |                                                             | нажать «Сохранить»                                                                |

## 18. После сохранения анкеты нажать «Создать заявление»

| Анкета | Создать заявление |
|--------|-------------------|
|        |                   |

Сохранение прошло успешно.

Анкета сохранена на портале

x

Выбор приемной кампании

Бакалавриат/Специалитет 2022

Ассистентура-стажировка/Аспирантура 2022 Среднее профессиональное образование 2022 Гос. линия 2022

Бакалавриат/Специалитет 2022

## 19. Выбрать приемную кампанию

\*приемная кампания «Гос. Линия 2022» только для иностранных граждан, поступающих в рамках квоты Правительства РФ

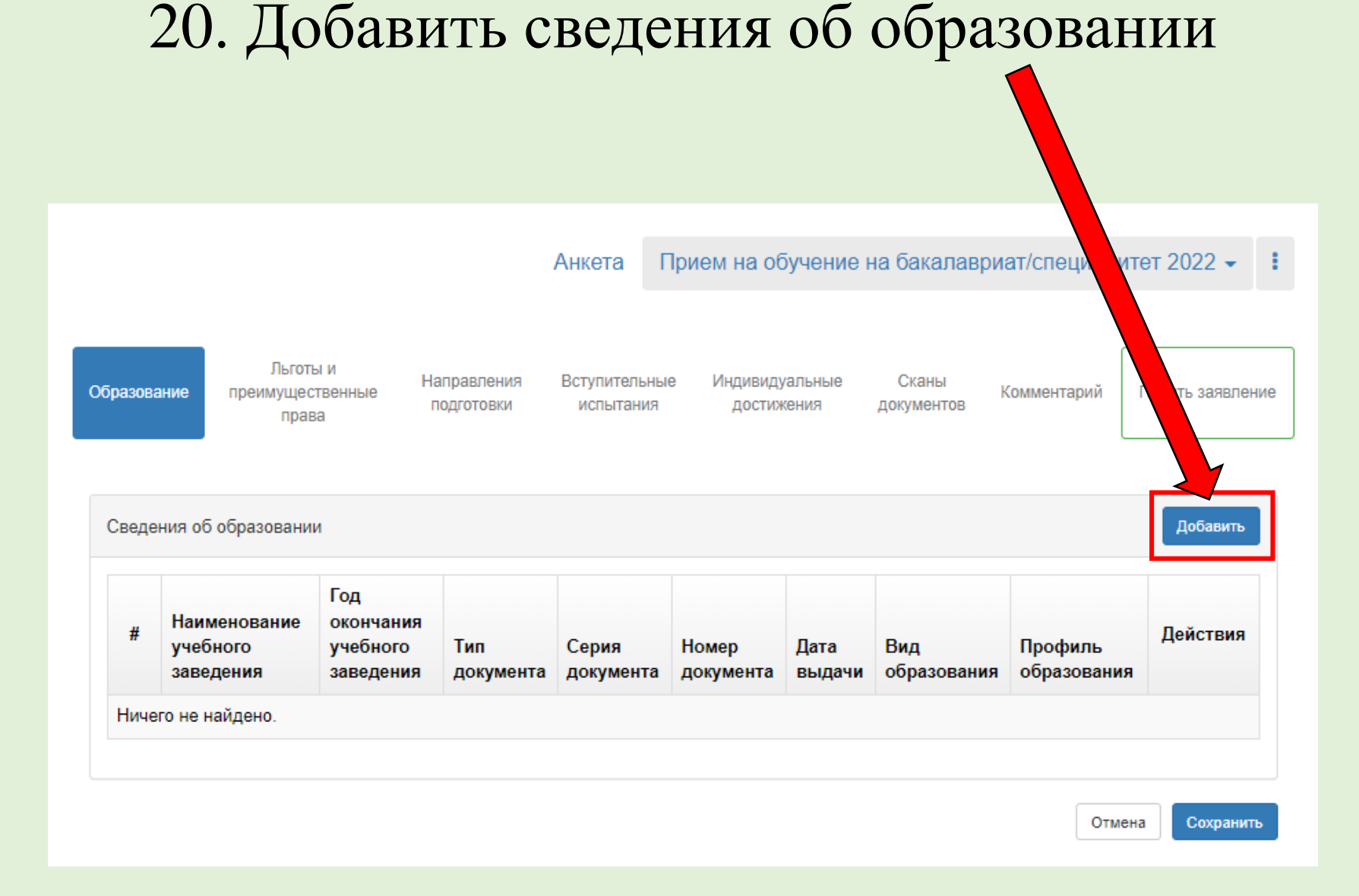

| Заполнять строг                                                                                                    | о по документу об с | бразовании     |                                          |                                                                                                    | ×     |
|----------------------------------------------------------------------------------------------------|---------------------|----------------|------------------------------------------|----------------------------------------------------------------------------------------------------|-------|
| Вид<br>образования *                                                                                                    | Среднее профес      | сиональное с 🗸 | Номер документа *                        | 456159                                                                                                    |       |
| Уровень<br>образования                                                                                                    | СПО                 | Ŧ              | Наименование<br>учебного<br>заведения *  | Федеральное<br>государственное                                                                                                    | <br>▼ |
| ип документа<br>*                                                                                                    | Диплом о средне     | и професси 🔻   | Дата выдачи *                            | 18.06.2022                                                                                                    |       |
| Профиль<br>образования                                                                                                    | Выберите            | v              | Год окончания<br>учебного<br>заведения * | 2022                                                                                                    |       |
| Серия<br>документа<br>серия заполняето<br>о 2012 года                                                                                                    | 117704              | нтов выданным  | Вид<br>предоставленного<br>документа *   | копия                                                                                                    |       |
|                                                                                                    |                     |                |                                          | The second second secon |       |
| weing option<br>weiner is an observe<br>19 april 19 april 19 ap |                     |                |                                          |                                                                                                    |       |
| Дип                                                                                                    | лом                 | Приложени      | е1 Прил                                  | ложение 2                                                                                                    |       |
| Дип                                                                                                    | лом                 | Приложени      | е1 При,                                  | ложение 2                                                                                                    |       |

21. Заполнить все обязательные поля с данными документа об образовании. Наименование учебного заведения заполняется строго в соответствии с документом об образовании БЕЗ СОКРАЩЕНИЙ И АББРЕВИАТУР

22. Прикрепить скан-копию документа об образовании с приложением к нему в одном или нескольких файлах формата PDF. Справка об обучении не является документом об образовании.

23. Нажать «Сохранить»

# 24. При наличии льгот и преимущественных прав перейти в данную вкладку

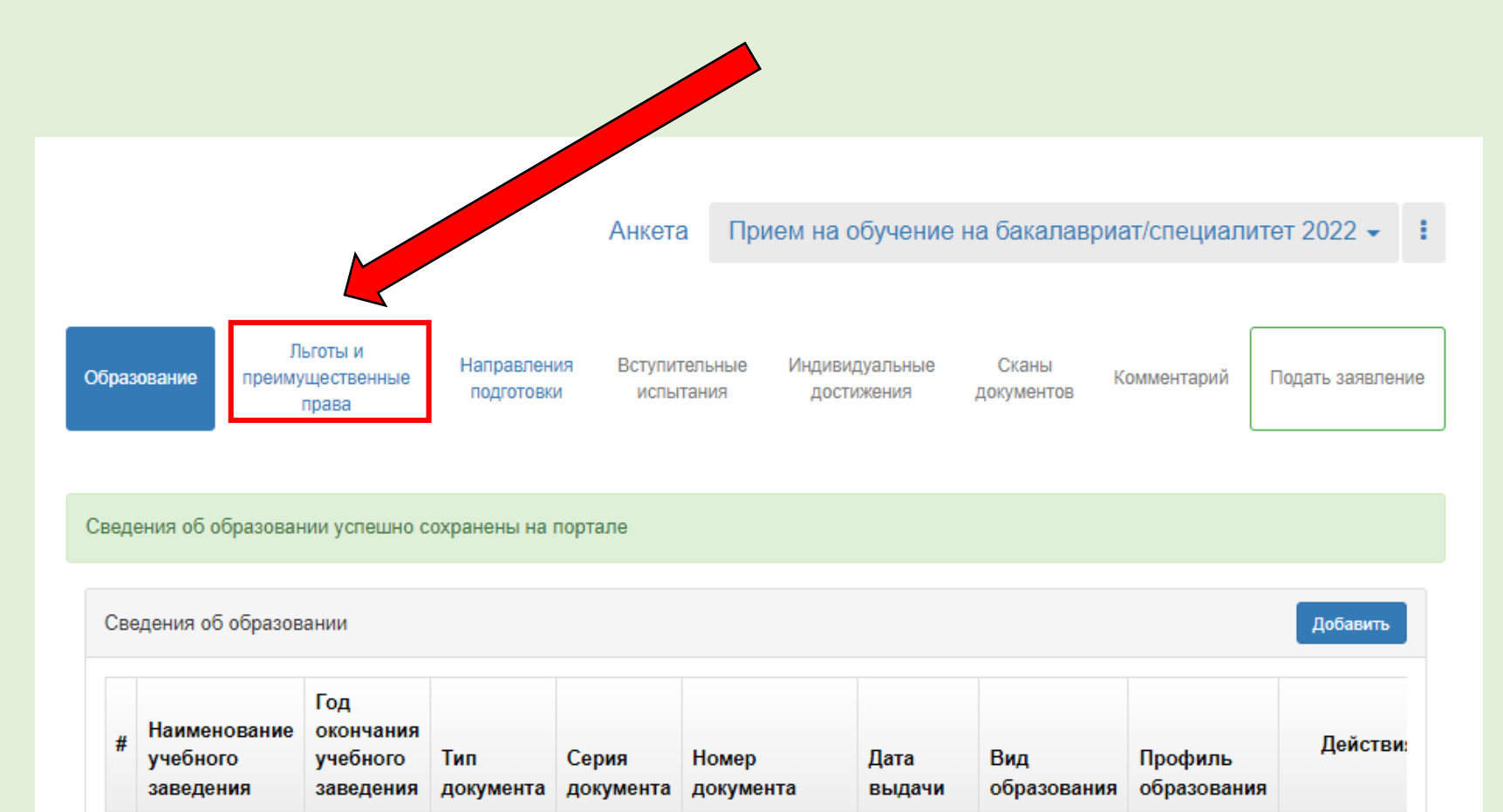

|                              |                                       |                           | Анкета П                     | рием на с          | бучение            | на бакалав <b>;</b> | риат/специали | тет 2022 -       |
|------------------------------|---------------------------------------|---------------------------|------------------------------|--------------------|--------------------|---------------------|---------------|------------------|
| Образование                  | Льготы и<br>преимущественные<br>права | Направлени:<br>подготовки | в Вступительные<br>испытания | е Индиви,<br>дости | цуальные<br>іжения | Сканы<br>документов | Комментарий   | Подать заявление |
| <b>ЪГОТЫ</b><br>Имеются отли | чительные признаки дл                 | я поступления             |                              |                    |                    |                     |               | Добавить         |
| Льгота                       |                                       |                           | Подтверждающий документ      |                    |                    |                     |               |                  |
|                              | Льгота                                |                           |                              |                    |                    |                     |               |                  |
| Гип льготы                   | льгота<br>Отличительный при           | изнак 1                   | Гип документа                | Серия              | Номер              | Дата выдачи         | Кем выдано    | о Действия       |

### Целевые договоры

| По квоте целевого приёма                         |               |       |       |             |            |          |  |  |
|--------------------------------------------------|---------------|-------|-------|-------------|------------|----------|--|--|
| Направляющая организация Подтверждающий документ |               |       |       |             |            |          |  |  |
| Наименование организации                         | Тип документа | Серия | Номер | Дата выдачи | Кем выдано | Действия |  |  |
| Ничего не найдено.                               |               |       |       |             |            |          |  |  |

### Поступление без вступительных испытаний

| Имеется право на поступление без вступительных испытаний |     |       |                |                         |       |       | Добавить    |            |          |
|----------------------------------------------------------|-----|-------|----------------|-------------------------|-------|-------|-------------|------------|----------|
| Олимпиада                                                |     |       |                | Подтверждающий документ |       |       |             |            |          |
| Наименование олимпиады                                   | Год | Класс | Особая отметка | Тип документа           | Серия | Номер | Дата выдачи | Кем выдано | Действия |
| Ничего не найдено.                                       |     |       |                |                         |       |       |             |            |          |

25. При наличии льгот и преимущественных прав нажать «Добавить», заполнить все обязательные поля и прикрепить скан-копии соответствующих документов

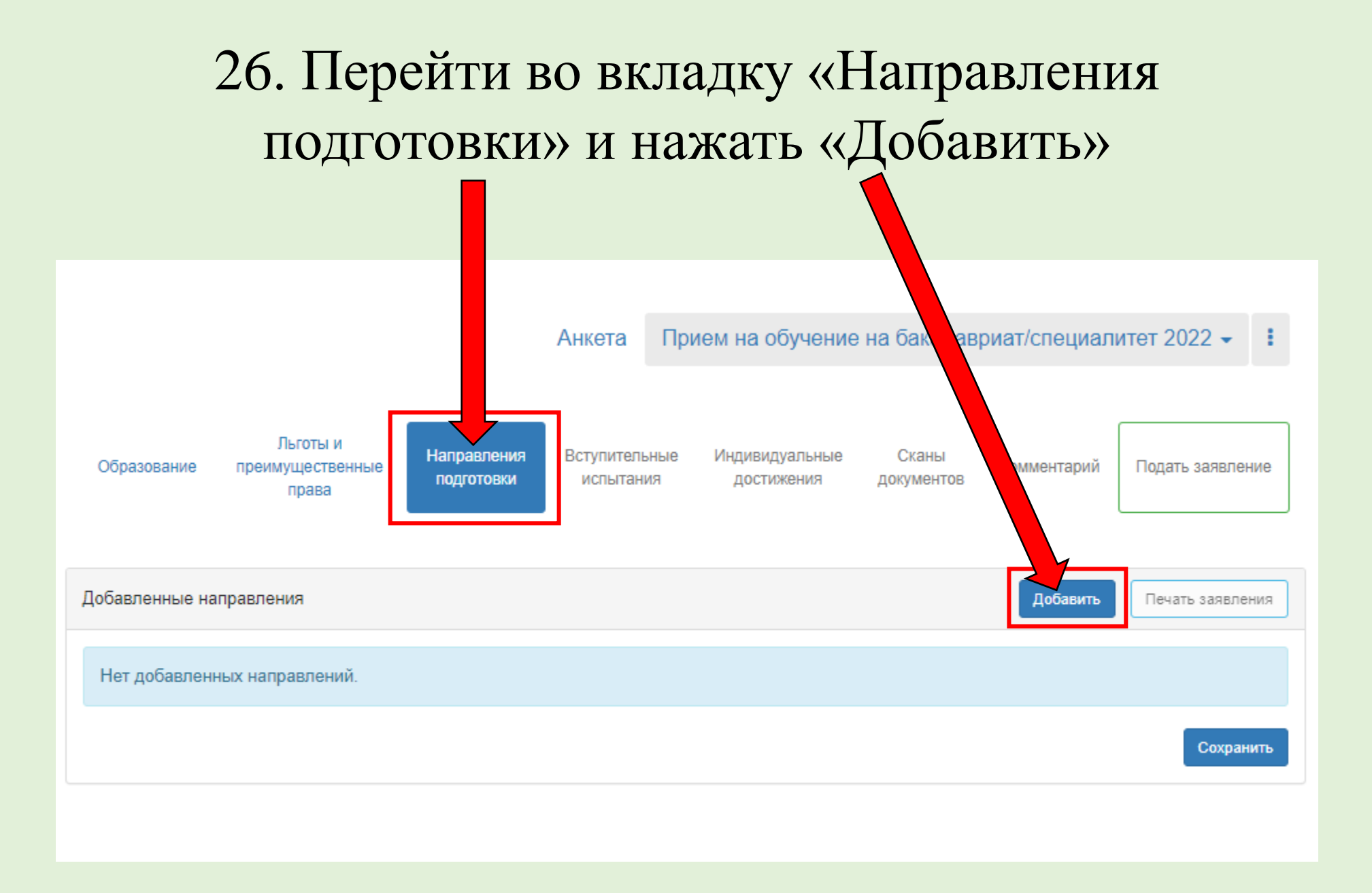

× Добавление направлений подготовки в заявление Шифр специальности Направление подготовки Подразделение Форма обучения ¥ Форма оплаты ¥ **2** 53.03.01 Мюзикл, шоу-программы (Бакалавр-Очное-Бюджет) 2022 (Мюзикл, шоупрограммы), бюджетная основа, очная форма обучения -53.03.01 Мюзикл, шоу-программы (Бакалавр-Очное-Договор) 2022 (Мюзикл, шоупрограммы), полное возмещение затрат, очная форма обучения 53.03.01 Мюзикл, шоу-программы (Бакалавр-Очное-Ин.граждане) 2022 (Мюзикл, шоу-программы), полное возмещение затрат, очная форма обучения 53.03.01 Мюзикл, шоу-программы (Бакалавр-Очное-Особое право) 2022 (Мюзикл, шоу-программы), бюджетная основа, очная форма обучения, особое право

В скобках указаны: уровень образования, форма обучения основа обучения/ категория

27. Выбрать конкурсные группы.

🔤 👉 28. Нажать кнопку «Добавить» Отмена

Основа обучения/ категория:

образования бесплатно,

Бюджет – поступление на общих основаниях,

Особое право – для лиц, имеющих особое право,

Спец. квота – для лиц, поступающих в рамках специальной квоты,

Договор – для граждан РФ, поступающих на платную основу обучения,

Второе высшее – для лиц, поступающих по квоте на получение второго высшего

Ин. граждане – для иностранных граждан, поступающих на платную основу обучения.

| Анкета Бакалавриат/Специалитет 2022 -                                                                                                    | 29.              |
|----------------------------------------------------------------------------------------------------|------------------|
| Льготы и<br>Образование преимущественные права<br>права подготовки Вступительные Индивидуальные Сканы<br>испытания достижения документов Комментарий Подать заявление                                                           | общи             |
| Добавленные направления Добавить                                                                                                    |                  |
| 1 53.03.01 Мюзикл, шоу-программы (Бакалавр-Очное-Бюджет) 2022 (Мюзикл, шоу-программы)                                                                                                    |                  |
| Бакалавриат         Источник финансировали изтная основа           Форма обучения: Очная         Уровен         Федеральный бюджет           Факультет музыкального искусства эстрады         Усовен         Федеральный бюджет |                  |
| Категория приема<br>На общих основаниях<br>Данные об образовании                                                                                                    |                  |
| Федеральное государственное бюджетное образовательное учреждение высшего образования Российская академия музыки имени Гнесиных 117704 4561?                                                                                     | С                |
| 2 53.03.01 Мюзикл, шоу-программы (Бакалавр-Очное-Договор) 2022 (Мюзикл, шоу-программы)                                                                                                    |                  |
| Бакалавриат         Источник финансирования: Полное возмещение затрат           Форма обучения: Очная         Уровень бюджета: Внебюджетные средства                                                                            | 3a110.           |
| Факультет музыкального искусства эстрады                                                                                                    |                  |
| Данные об образовании<br>Федеральное государственное бюджетное образовательное учреждение высшего образования Российская академия музыки имени Гнесиных 117704 4661!  Приковпить согласие на зачисление                         |                  |
| Сохранить                                                                                                    | инструмент/голос |
| После выбора инструмента/голоса из списка необходимо нажать "Сохранить".                                                                                                    | тенор            |
|                                                                                                    |                  |
|                                                                                                    | C                |

29. Указать категорию приема (на общих основаниях или по льготе или особому праву) и данные об образовании.

Для исполнительских специальностей необходимо заполнить дополнительный признак «инструмент/голос»

v

30. Нажать «Сохранить»

| Скан-копии документов                                                                           |                                                   |                                                               |                                 |                        |  |
|-------------------------------------------------------------------------------------------------|---------------------------------------------------|---------------------------------------------------------------|---------------------------------|------------------------|--|
| Заявление поступающего                                                                          | Іаявление поступающего<br>Перетащите файлы сюда … |                                                               |                                 |                        |  |
|                                                                                                 | Выбрать файл                                      | 51                                                            |                                 | 🖙 Выбрать              |  |
|                                                                                                 | Максимальный                                      | і размер приложенного файла: 5M                               |                                 |                        |  |
| После выбора инструмента/голоса из с                                                            | списка необході                                   | имо нажать "Сохранить".                                       |                                 | Сохранить              |  |
| Льготы и<br>Образование преимущественные<br>права                                               | Направлен<br>подготові                            | иия Вступительные Индивидуальные<br>зи испытания достижения д | Сканы Комментарий<br>документов | і Подать заявление     |  |
| Направление подготовки                                                                          | приоритет                                         | цисциплина                                                    | Форма сдачи                     | Минимальный оалл       |  |
| 53.03.01 Музыкальное искусство<br>эстрады Мюзикл, шоу-программы<br>(Бакалавр-Очное-Бюджет) 2022 | 1                                                 | Творческое испытание (Бак-МШП)                                | Экзамен                         | 50                     |  |
|                                                                                                 | 2                                                 | Профессиональное испытание (Бак-МШП)                          | ) Экзамен                       | 40                     |  |
|                                                                                                 | 3                                                 | Собеседование (Бак-МШП)                                       | Экзамен                         | 50                     |  |
|                                                                                                 | 4                                                 | Русский язык                                                  | Экзамен ЕГЭ                     | 56                     |  |
|                                                                                                 | 5                                                 | О Литература                                                  | ЕГЭ                             | 45                     |  |
|                                                                                                 | -                                                 | Профилированная литература                                    | Экзамен                         |                        |  |
|                                                                                                 |                                                   |                                                               | Подтвердить набор в             | ступительных испытаний |  |

31. Скан-копия заявления прикрепляется только после одобрения заявления модератором 32. Нажать «Сохранить» 33. Выбрать вступительные испытания, форму их сдачи (экзамен или ЕГЭ) и подтвердить набор вступительных испытаний.

Лица, имеющие право сдавать внутренние вступительные испытания и результаты ЕГЭ, могут сдать вступительные испытания в Академии, выбрав форму «Экзамен». Будет зачтен лучший результат.

Внимание! Поступающие <u>на базе среднего профессионального образования</u> сдают Профилированную литературу или Литературу в форме ЕГЭ

### 34. Указать основания сдачи вступительных испытаний

#### Результаты вступительных испытаний

| Предмет<br>"Творческое испытание (Бак-<br>МШП)"      | Форма сдачи<br>"Экзамен" | Основание<br>не сдававшиє<br>Выберите<br>иностранные граждане<br>не сдававшие ЕГЭ |  |  |
|------------------------------------------------------|--------------------------|-----------------------------------------------------------------------------------|--|--|
| Предмет<br>"Профессиональное<br>испытание (Бак-МШП)" | Форма сдачи<br>"Экзамен" | ограничение по здоровью<br>Основание<br>не сдававшие                              |  |  |
| Предмет<br>"Собеседование (Бак-МШП)"                 | Форма сдачи<br>"Экзамен" | Основание<br>не сдававшиє 🗸                                                       |  |  |

### Указать год сдачи ЕГЭ и количество баллов (при наличии)

| ан-копии документов                                                                                                    |               |                         |           |
|----------------------------------------------------------------------------------------------------|---------------|-------------------------|-----------|
| Скан-копии документов<br>Программа творческого<br>испытания (в том числе<br>перечень творческих<br>достижений для ассистентуры-<br>стажировки) |               | Перетащите файлы сюда … |           |
|                                                                                                    | Выбрать файлы |                         | 😂 Выбрать |

35. Прикрепить программу творческого испытания списком
 (для концертмейстера)

36. Нажать «Сохранить»

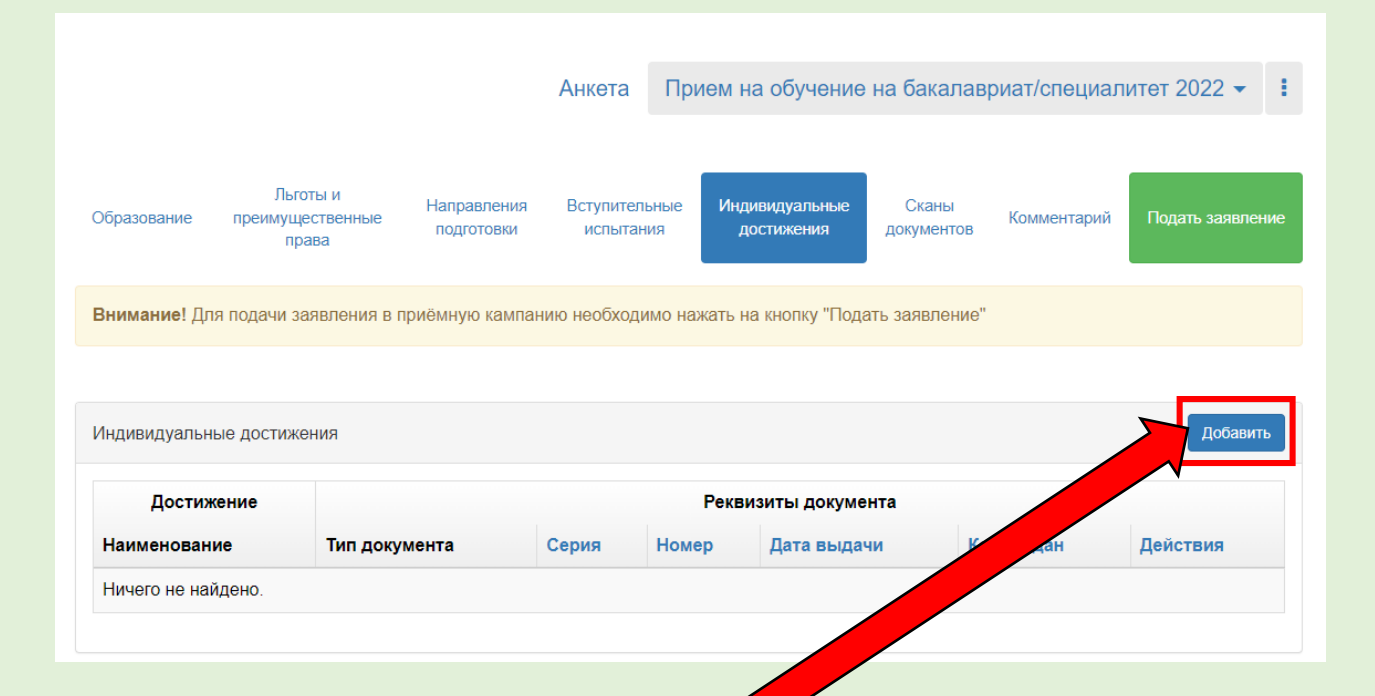

37. Перейти во вкладку «Индивидуальные достижения» при их наличии и нажать «Добавить» 38. Заполнить все необходимые поля и прикрепить скан подтверждающего документа. Нажать «Добавить»

| Тип дост | ижения*                                                 |  |
|----------|---------------------------------------------------------|--|
| Выбери   | те                                                      |  |
| Тип доку | мента*                                                  |  |
| Выбери   | те                                                      |  |
| Серия до | кумента                                                 |  |
| Номер д  | окумента                                                |  |
| Выдан*   |                                                         |  |
| Дата выд | ачи*                                                    |  |
| Дополни  | тельно                                                  |  |
|          |                                                         |  |
|          |                                                         |  |
| Скан-ког | ии подтверждающего документа                            |  |
| Скан-ког | ии подтверждающего документа                            |  |
| Скан-ког | ии подтверждающего документа<br>Перетащите файлы сюда … |  |

## 39. Перейти во вкладку «Сканы документов» и проверить наличие всех документов

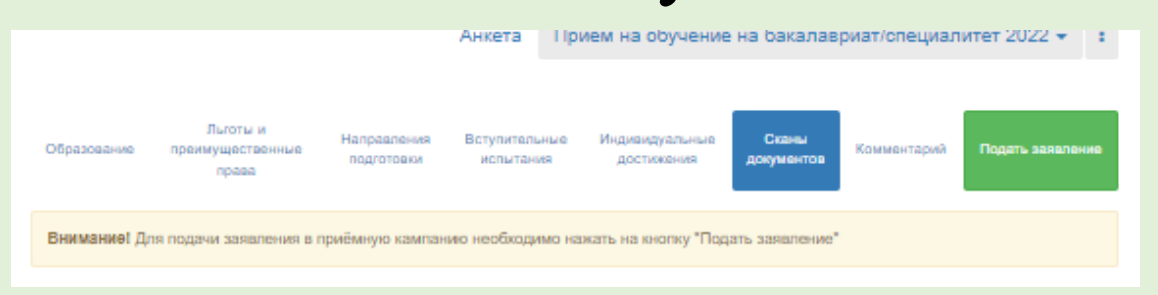

\*При необходимости, добавить комментарий и нажать кнопку «Сохранить»

| Анкета Прием на обучение на бакалавриат/специалитет 2022 - :<br>Обрат ие преимущественные Направления Вступительные Индивидуальные Сканы Комментари Подать заявление<br>права Подготовки Вступительные Индивидуальные Сканы Комментари Подать заявление<br>Вним е! Для подачи заявления в приёмную кампанию необходимо нажать на кнопку "Подать заявление"<br>Комментарий | 40. Нажать зеленую кнопку «Подать заявление» |
|----------------------------------------------------------------------------------------------------|----------------------------------------------|
| Сохранить                                                                                                    |                                              |

После одобрения заявления модератором, Вам на электронную почту придет уведомление об изменении статуса заявления!

После одобрения появится возможность

распечатать заявление и согласие на зачисление

Прикрепить скан-копии Льготы и Вступительные Индивидуальные Сканы преимущественные Комментари Обновить заявле испытания лостижения документов права подписанных заявления и согласия Заявление подано в на зачисление Печать согласия на зачисление Обновить заявление из Г Добавленные направления Печать заявления Добавить Скан-копии документов Заявление поступающего Перетащите файлы сюда ... Выбрать файлы Сохранить Максимальный размер приложенного файла: 5М и нажать «Обновить заявление» После выбора инструмента/голоса из списка необходимо нажать "Сохранить"